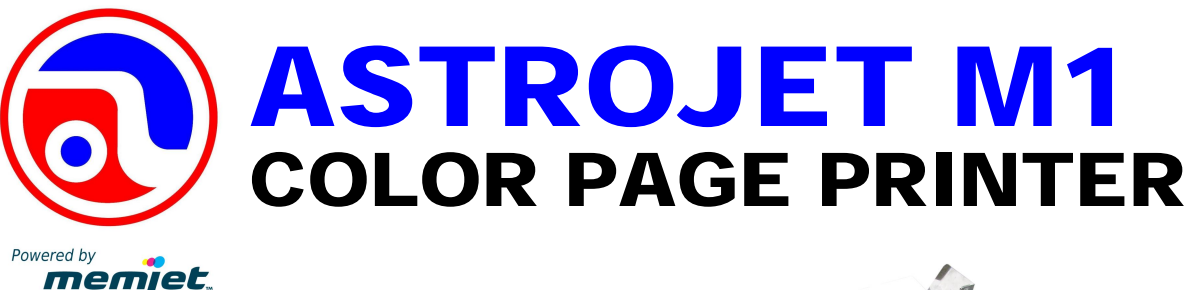

# **OPERATING TIPS**

## **Turning Power On and Off**

#### Powering Up Printer:

1. Press the Main Power Switch on the Rear Panel.

#### **Powering Down Printer:**

- 1. Press the Power Button on the Control Panel.
- 2. Wait for the Printer to stop processing.
- 3. Press the Main Power Switch on the Rear Panel.

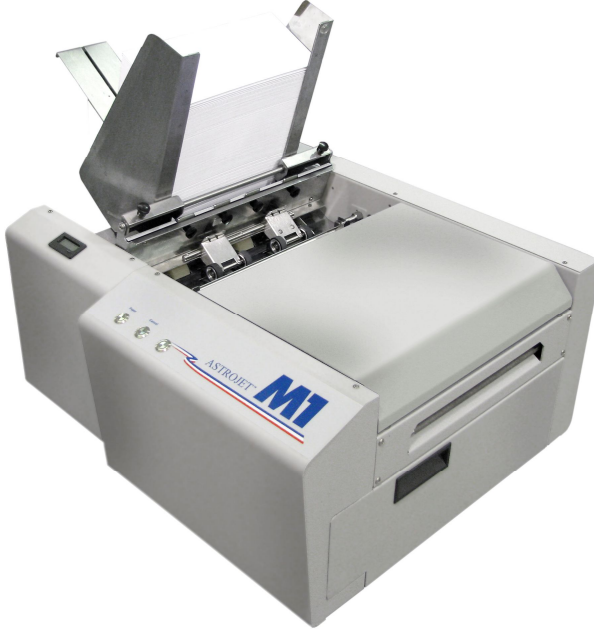

# Installing/Replacing Ink Tanks

#### **Installing Ink Tanks:**

- 1. Make sure the Tanks are installed in the correct Ink Stations.
- 2. Make sure the Ink Tanks seat properly. Insert the Tank into the appropriate Ink Station, then pull the Tank back about an inch and push forward firmly to insure that the Ink Nozzles

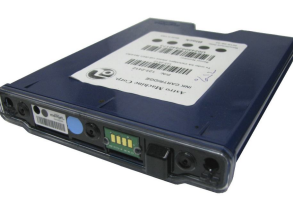

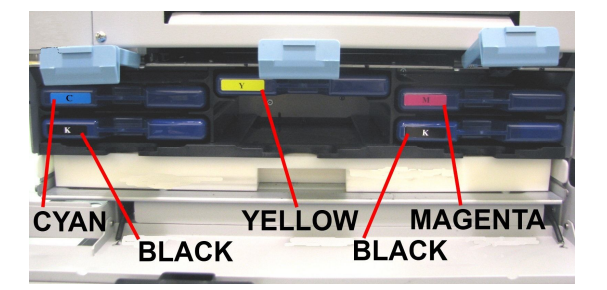

penetrate the seals on the Tanks.

# Installing/Replacing Printhead Cartridge

#### Installing Printhead Cartridge:

- 1. **DO NOT pry or manually lift the Printhead Cover**, this **will** cause the Cover to break. Only use the Release Button in the Printer or use the **Printhead Release** Commands in the **Services Tab** of the Printer Driver or **M Series Toolbox**.
- 2. Remember to wet the Printhead Surface just before installing to ensure that the Printhead will prime with ink. Use distilled water with a clean, wet, lint-free cloth.

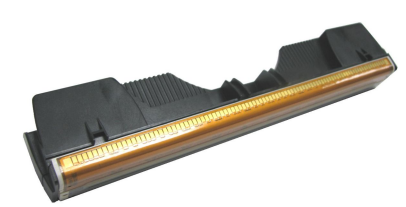

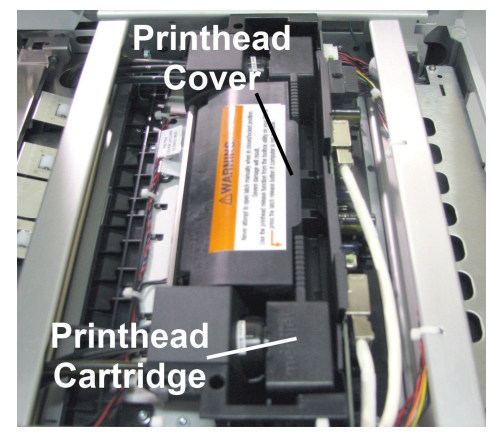

## **The M Series Toolbox**

Once the M Series Printer Driver is installed you have access to the M Series Toolbox. The Toolbox lets you monitor ink usage, perform diagnostic checks, print reports and run maintenance tasks on the Printer from your computer.

#### **Printer User Control**

Clear Errors, Cancel a Job, Reset the Job Counter, and Reset the Page Counter. You can also perform some maintenance and operating tasks such as:

**Circulate Ink** – Purges air from the lines and primes the system after replacing the Ink Tanks or Printhead Cartridge.

**Release the Printhead** – Performs the same task as the Cover Release Button on the Printer. Pumps the ink back into the Ink Tanks and opens the Printhead Cover to remove/install the Printhead Cartridge.

**System Deprime** – Pumps the ink back into the Ink Tanks prior to replacing the

Printhead Cartridge or transporting the Printer.

Shutdown the Printer – Turns the Printer off from your computer.

**Media Profile Upload** – Permits you to upload your profiles for different types of media.

**Download I Firmware –** Permits you to download the latest firmware available for your printer.

#### Diagnostics

From this screen you can see the current status of your Printer. You can also:

**Print Sample Page** – Prints type and color bands to check print quality.

**Print Configuration Page** – Shows the current configuration of the Printer including Firmware Version, Network Connection, Printer Serial Number and more.

**Print Diagnostic Page** – Shows basic printer information, memory, Network Settings, Event Log and RAM partitions.

Print Demo Page - Prints a 4-color sheet.

#### Ink Usage

Allows you to monitor the estimated amount of ink left in each of the five Ink Tanks. You can monitor ink use and consumption and schedule Tank changes (saving down-time during a print run.) NOTE – Ink Usage only works when you start with a new Tank and leave it in the Printer.

Designed and Manufactured in U.S.A. by:

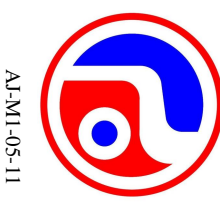

# **ASTRO MACHINE CORP.** 630 Lively Blvd.

Elk Grove Village, Illinois 60007 (847) 364-6363 • fax (847) 364 9898 www.astromachine.com

## Progress Through Technology

Copyright © 2011 ASTRO MACHINE CORP.

AstroJet<sup>M</sup> is a registered trademark of Astro Machine Corp. Memjet<sup>M</sup> is a registered trademark.

All other trademarks are the property of their respective holders.

All rights reserved. No part of this borchure may be reproduced or transmitted in any form or by any means, electronic or mechanical, including photocopying, recording, or any information storage and retrieval system, without permission in writing from the publisher

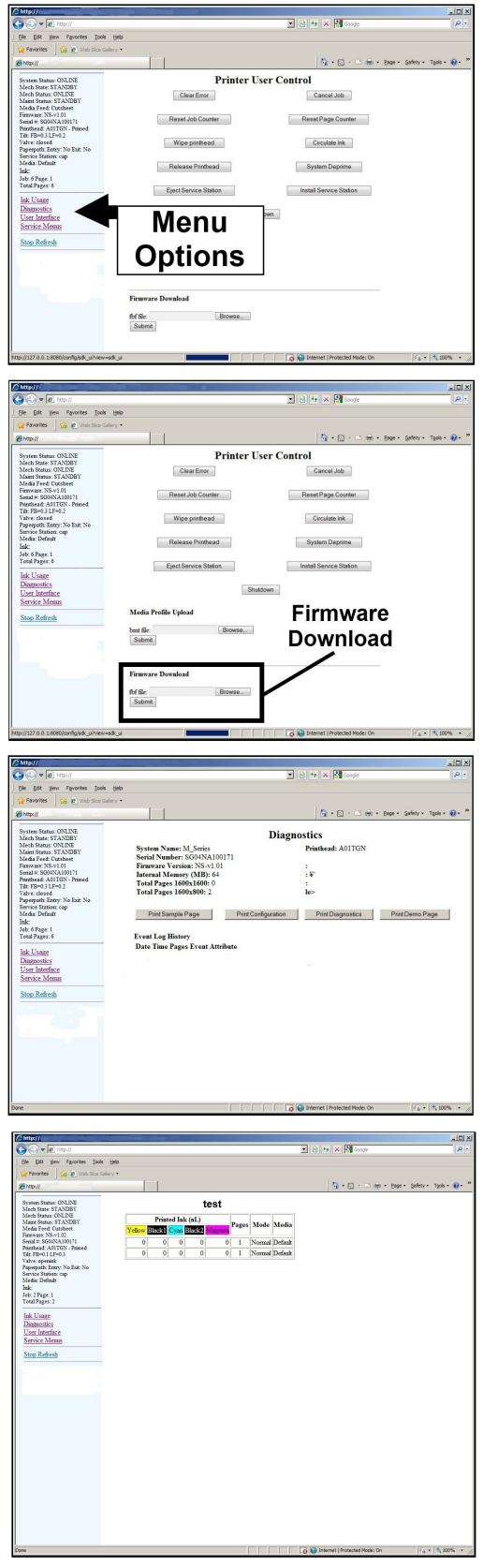